### Raspberry PI実習

### 電気情報工学セミナーII

Sanada Laboratory

### 内容

- **10/24** 
  - Raspberry PIのセットアップ
  - VNCサーバー
  - SMBサーバ設定
- 11/1 4時限目
  - GPS実験
  - Access Point設定
- 11/29 4時限目
  - ADS-B受信実験
  - FMレシーバー実験
- 12/6 4時限目
  - Apacheサーバ設定
  - Sigfox通信実験
- 12/9 3時限目
  - WiFi RSSIログ表示,
  - WiFi RSSI CDF表示

-2-

# セットアップ+VNC

- Imagerのインストール
- Raspberry Pi OSをSDカードにインストール
  - Raspberry Pi OS full (32bit)
- 起動
  - Countryで「Japan」
  - ユーザー名「pi」、パスワード「sanadalab」
  - Set Up Secreen 「Next」
  - SSID「SanadaMTG」、パスワード「sanadalab」
  - ブラウザ「Chrominium」
  - Raspberry Pi Connect[Next]
  - ソフトウェアアップデート「Next」
  - FRestart
- VNC設定
  - 設定 -> Raspberry Piの設定
  - インターフェイス -> VNCの項目を「有効」

-3-

Download VNC Viewer

### VNCサーバ

- VNC Viewerのインストール
  - 言語は「English」を選択
  - 規約に「I agree」をクリックし、Next、Next
  - Install
- VNC Viewerをインストール
  - "Use RealVNC Viewer without signing in"をクリック

-4-

- IPアドレス
- ユーザ名:pi
- パスワード: sanadalab

### SMBサーバ(1)

- sudo apt-get install samba
- sudo nano /etc/samba/smb.conf
  - 設定ファイルの最後に追加 ※共有名や共有パスは任意

-5-

[Share]

comment = Raspberry Pi

path = /home/pi/Public

guest ok = yes

read only = no

browsable = yes

force user = pi

- sudo systemctl restart smbd
- sudo smbpasswd -a pi

Passwordとしてsanadalab

/home/pi/Publicディレクトリを作成

### SMBサーバ(2)

- 携帯とRaspberry piを同じWLANに接続
- アプリOwlfiles
  - 接続⇒新しい接続⇒NAS
    - 表示名
    - IPアドレスを入力
    - ポート:445のまま
    - ユーザ名:pi
    - パスワードを設定:sanadalab
  - ShareディレクトリにコピーするとRaspberry pi側の/home/pi/Publicに移動

-6-

### GPS(1)

- sudo Is -I /dev
   //Find the device you just connected.
- sudo apt-get install gpsd gpsd-clients pps-tools
- sudo nano /etc/default/gpsd START\_DAEMON="true" USBAUTO="true" DEVICES="/dev/ttyACM0" GPSD OPTIONS="-n -G"
- sudo systemctl enable gpsd.socket
- reboot
- sudo systemctl daemon-reload
- sudo systemctl restart gpsd.socket
- sudo systemctl restart gpsd.service

-7-

- USB挿し直し
- gpsmon

# GPS(2)

- sudo apt install foxtrotgps
- Foxtrotgps起動
- 🔹 💡 アイコン
  - 地図タイルの自動ダウンロード
  - Google Maps (testing only)
  - GPSDホスト: localhost, ポート: 2947

# Access Point設定(1)

- sudo apt install hostapd iptables git
- git clone https://github.com/oblique/create\_ap
- cd create\_ap
- sudo make install
- 無線LAN切断
- sudo create\_ap wlan0 eth0 SNDRASP ChangeMe

# Access Point設定(2)

- curl -sL https://install.raspap.com | bash
- SSID:raspi-webgui
   PWD:ChangeMe
- http://10.3.141.1/

ID : admin / PW : secret

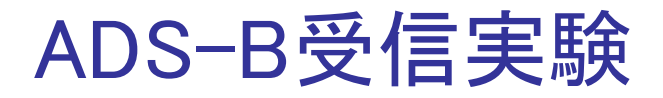

- wget https://ja.flightaware.com/adsb/piaware/files/packages/pool/ piaware/f/flightaware-apt-repository/flightaware-apt-repository\_1.2\_all.deb
- sudo dpkg -i flightaware-apt-repository\_1.2\_all.deb
- sudo apt update
- sudo apt install piaware
- sudo piaware-config allow-auto-updates yes
- sudo piaware-config allow-manual-updates yes
- sudo apt install dump1090-fa
- sudo reboot
- http://(IPアドレス):8080/

FMレシーバー(1)

Isusb

Bus 001 Device 008: ID 0bda:2838 Realtek Semiconductor Corp. RTL2838 DVB-T

- sudo apt-get install rtl-sdr
- sudo rtl\_test

Found 1 device(s):

0: Realtek, RTL2838UHIDIR, SN: 0000001

... usb\_claim\_interface error -6

Failed to open rtlsdr device #0.

sudo reboot

FMレシーバー(2)

sudo rtl\_test

```
Found 1 device(s):
```

0: Realtek, RTL2838UHIDIR, SN: 0000001

Using device 0: Generic RTL2832U OEM

Found Rafael Micro R820T tuner

```
    rtl_fm -f 80.0M -M wbfm -s 200000 -r 48000 - | od -tx1z | head
Found 1 device(s):
    0: Realtek, RTL2838UHIDIR, SN: 00000001
Using device 0: Generic RTL2832U OEM
```

Found Rafael Micro R820T tuner

```
• • •
```

....

0000000 72 03 07 0c 5d 0a f2 05 ff fe c2 00 47 09 21 05 >r...]......G.!.<

```
Signal caught, exiting!
```

FMレシーバー(3)

- sudo apt install gqrx-sdr
- volk\_profile
- reboot
- gqrx &

| Device:       | RTL2832U+R820T |
|---------------|----------------|
| Device string | rtl=0          |
| Input rate:   | 1800000        |
| Device:       | Default        |
| Sample rate:  | 48kHz          |

#### ■ Play⊳

| Freqnecy      | 80000.000 kHz |
|---------------|---------------|
| Filter width: | Narrow        |
| Filter shape: | Normal        |
| Mode          | WFM(mono)     |

Rec

Sanada Laboratory

### Sigfox通信実験(1)

Is -all /dev/ttyUSB\*

crw-rw---- 1 root dialout 188, 0 /dev/ttyUSB0

- sudo chmod 666 /dev/ttyUSB0
- sudo apt-get install screen
- sudo screen /dev/ttyUSB0 9600 AT\$I=10<Enter> 00773D86 AT\$I=11<Enter> 0F6449D95FA0A31C AT\$SF=3A9B0024<Enter>
- 入力時に<Enter>前は無表示 デバイスID
  - パッケージ情報
  - "3A9B0024"は送信メッセージ

- Ctrl−a k
- https://backend.sigfox.com/auth/login
- 上部DEVICEタブをクリックし、該当のデバイスIDを選択 Device Information画面

-15-

左MESSAGESメニューをクリック

### Sigfox通信実験(2)

| INFORMATION              | Device typ | e 'deptof_b47        | 'd_1cb8d' - Ass   | ociated devices               |          |                     |                  | Ex          | port devices Id/Pac |
|--------------------------|------------|----------------------|-------------------|-------------------------------|----------|---------------------|------------------|-------------|---------------------|
| LOCATION                 |            |                      | _                 |                               |          |                     |                  |             |                     |
| ASSOCIATED DEVICES       |            |                      |                   |                               |          |                     |                  |             |                     |
| DEVICES BEING REGISTERED |            |                      |                   |                               |          | State               | ·                | J           |                     |
| STATISTICS               | Last seen  | from date            |                   |                               | Last see | en to date          |                  | ]           |                     |
| EVENT CONFIGURATION      |            |                      |                   | •                             |          |                     |                  | RESET       | FILTER              |
| CALLBACKS                | Count:1/1  |                      |                   | •                             |          |                     |                  |             | -                   |
| BULK OPERATIONS          |            |                      |                   | page 1                        |          |                     |                  |             | <b>Q</b>            |
|                          |            | Communication status | Device type       | Group                         | Id 🌲     | Last seen           | Name             | Token state |                     |
|                          |            | 0                    | deptof_b47d_1cb8d | Dept. of EEE, Keio University | 7737DB   | 2022-04-02 17:58:36 | Raspberry Pi 4GB |             |                     |
|                          |            |                      |                   |                               |          |                     |                  |             |                     |

#### ■ CALLBACKS⇒new

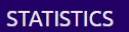

EVENT CONFIGURATION

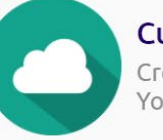

#### Custom callback

Creates a new callback from **Sigfox cloud** to **your own server**. This is the "default" callback type. You can create a full custom request (http method, content type, headers, etc).

- Type: DATA, UPLINK
- Channel: EMAIL
- Recipient: sanada@elec.keio.ac.jp
- Subject: Subject with device {device}
- Message: {data}

-16-

Sanada Laboratory

# Apache(WEB)サーバ

- sudo apt-get install apache2
- apachectl -v

Server version: Apache/2.4.38 (Raspbian) Server built: 2019-10-15T19:53:42

ip a

192.168.\*\*\*.\*\*\*

- http://192.168.\*\*\*.\*\*\*
- sudo nano /var/www/html/example.html
- http://192.168.\*\*\*.\*\*/example.html

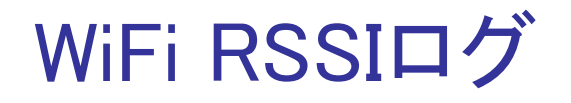

#### nano rssi.sh

```
#!/bin/bash
for ((i=1; i>0; i++));
do
sleep 1s
iwconfig wlan0 | awk '/Signal level/{gsub("level=", "", $4); print $4";" }' >> RSSI
echo -n $(iwconfig wlan0 | awk '/Signal level/{print $3,$4,$NF}'); date ;
done
```

### Bash

- chmod 777 rssi.sh
- ./rssi.sh
- awk 'パターン { アクション }' [ 入力ファイルのパス ]
- gsub(置換対象文字列,置換文字列,入力文字列)
- >> 出力ファイル名 ファイル名に出力
- echo -n 出力文字
  - echo \$(~) ~をコマンドと解釈
- \$NF 最終フィールド
- date 日時出力

### WiFi RSSI CDF表示

- https://slc.keio.jp/slc/login
  - MATLABライセンス同意
- MATLABポータルサイト

https://jp.mathworks.com/academia/tah-portal/keio-university-585957.html

- MathWorksのサイトに登録
- **■** からMATLABを選択
- "MATLABonline"を使用
- RSSIをアップロード(ファイルウィンドウで右クリック)
- 新規スクリプト
  - Raspberry piのRSSIファイルの中身をCtrl+A, Ctrl+C, Ctrl+Vでペースト
  - RSSI.mとしてセーブしRSSIに名前を変更
- RSSICDF.m

load RSSI;

- Amp = 10.^(RSSI./10);
- cdfplot(Amp);

### **MATLAB** Online

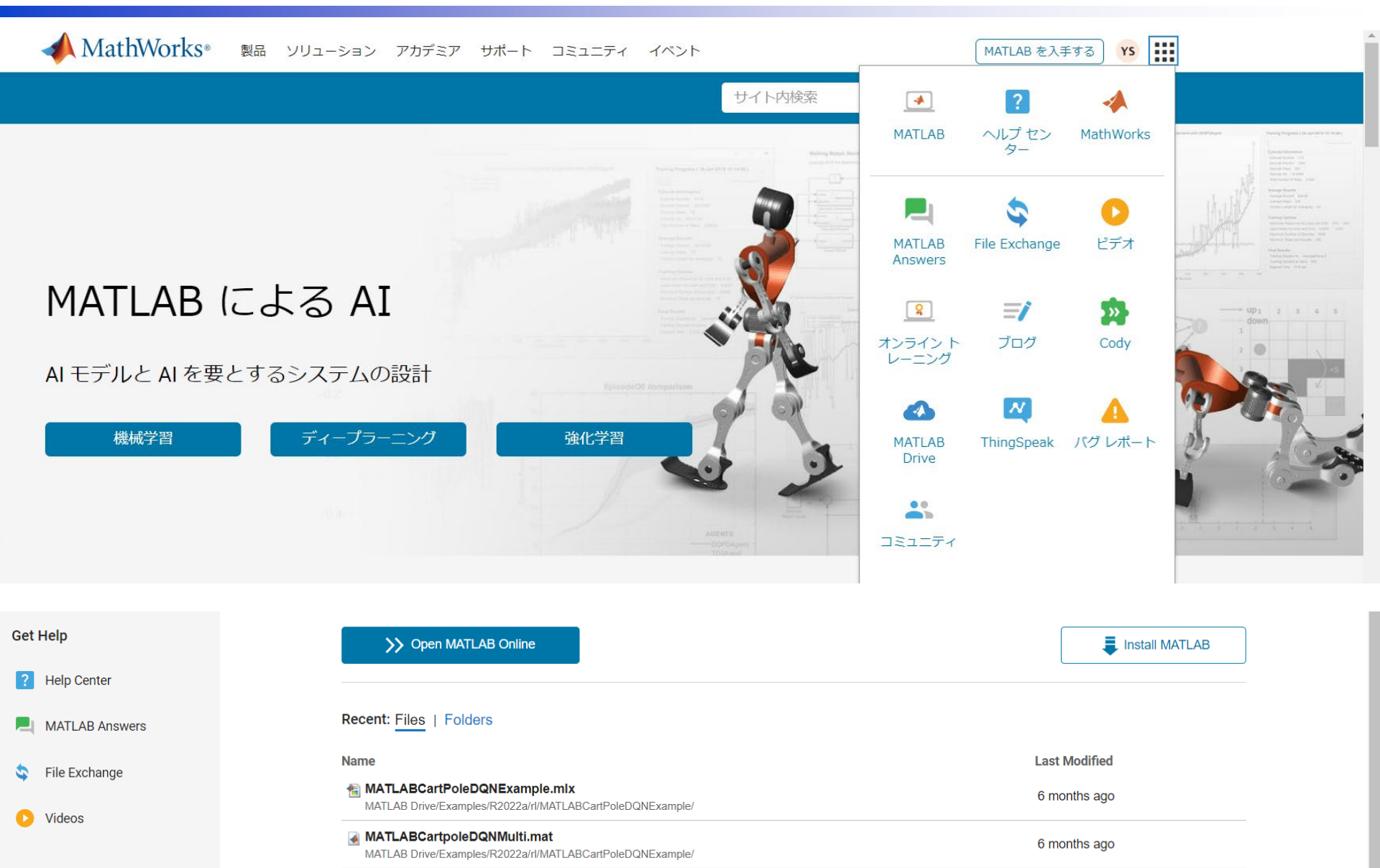